# 如何获取报表或数据集执行的sql语句及其执行时长

在对报表数据进行查看或者数据集进行预览数据时,有时可能数据不正确或者需要获得执行的sql语句,以便获得该语句到数据库中进行查询,验证数据是否 正确。可通过以下方法获取执行的sql语句。

另外,有时候获取知道sql的执行时间,检测一下sql执行时间是否过长,也可通过以下方式获取执行sql的时长。

# 方法一:用户日志

1. 先关闭相关报表

2. 由于系统中存在缓存,打开报表时不一定执行sql语句,因此需要先清空系统缓存。进入"定制管理"→>"清空缓存",进行清空系统缓存

| 管理员工具集 |       |      |       |        |
|--------|-------|------|-------|--------|
|        | 系统选项  | 清空缓存 | 重建索引  | 移动设备管理 |
|        | 系统检查  | 操作日志 | 会话管理  | 查看发布资源 |
|        | 管理知识库 | 系统日志 | 调试工具集 |        |
|        |       |      |       |        |

### 3. 点击右上角的用户名称-》用户日志,进入用户日志界面

| <i>"</i> SMARTBI  | 功能演示 | 企业经营分析 | 驾驶舱 | 案例效果 | 2      | ۵          | ē 4  | 管理员 |
|-------------------|------|--------|-----|------|--------|------------|------|-----|
| ■ 电子表格            | ~    |        |     | i    |        |            | 流程监  | 空   |
|                   |      |        |     |      | mahlu  |            | 我的反  |     |
| ▶ 常见版表            |      | 0 -    |     | 1    | aullu. |            | 用户日; | 志   |
| 列表式报表             |      |        |     |      | 1.     |            | 系统监  | 控   |
| <sup>的</sup> 游士店主 |      |        |     |      | 12     |            | 联机帮助 | 助   |
| EXCHELINE AN      |      | 12     | ~   |      | 11.    | Allen Sale | 关于   |     |
| 分组报表              | 数    | Canae  |     |      |        |            | 注销   |     |
| 自定义分组报表           | 据    |        |     |      |        |            |      |     |

用户日志界面

| 浏览器端 | 服务器端           | 前后端通信 | 开始监控(M) | 清空所有(l) | 导出所有() |
|------|----------------|-------|---------|---------|--------|
|      | RN 🗹 INFO 🗌 DE | BUG   |         |         | 清      |

### 4. 点击"开始监控",进行监控

| 浏览器端 | 服务器端            | 前后端通信 | 开始监控(M) | 清空所有(l) | 导出所有() |
|------|-----------------|-------|---------|---------|--------|
|      | RN 🗹 INFO 🗌 DEE | BUG   |         |         | 清      |

5. 打开报表,刷新数据。则LOG界面会自动记录相应的日志和请求,如下:

| 浏览器端           | 服务器端               | 前后端通信                    |                     |               | 停止监控(M) | 清空所有(I) | 导出所有( |
|----------------|--------------------|--------------------------|---------------------|---------------|---------|---------|-------|
| ERROR W        | ARN 🗹 INFO 🗌 DI    | EBUG                     |                     |               |         |         | 清     |
| 07-20 17:58:50 | ) INFO Module2.ini | it{freequery.tree.Catalo | gTreeSearchBar}: 1r | ns            |         |         |       |
| 07-20 17:58:5  | I INFO Spreadshee  | tReport.resetSheetFrar   | neSizePC: 18ms      |               |         |         |       |
| 07-20 17:58:52 | 2 INFO Spreadshee  | tReport.resetSheetFrar   | neSizePC: 20ms      |               |         |         |       |
| 07-20 17:58:52 | 2 INFO BrowseTabP  | Pages.appendTab: 12m     | s                   |               |         |         |       |
| 07-20 17:58:52 | 2 INFO Module2.ini | it{freequery.common.L    | ocationBar}: 3ms    |               |         |         |       |
| 07-20 17:58:52 | 2 INFO Module2.ini | it{smartbi.spreadsheetr  | eport.SpreadsheetR  | Report}: 36ms |         |         |       |
| 07-20 17:58:52 | 2 INFO Spreadshee  | tReport.show: 71ms       |                     |               |         |         |       |
| 07-20 17:58:52 | 2 INFO Spreadsheet | tReportCommand.exed      | ute=>OPEN: 84ms     |               |         |         |       |
| 07-20 17:58:53 | 3 INFO ParameterPa | anel.initLayout: 1ms     |                     |               |         |         |       |
| 07-20 17:58:53 | INFO Spreadshee    | tReport.doRefresh: 22r   | ns                  |               |         |         |       |
| 07-20 17:58:53 | INFO Spreadshee    | tReport.openQueryCal     | lback: 220ms        |               |         |         |       |
| 07-20 17:58:53 | INFO Spreadshee    | tReport.openQuery: 68    | 4ms                 |               |         |         |       |
| 07-20 17:58:55 | 5 INFO Spreadshee  | tReport.initTableGrid:   | 20ms                |               |         |         |       |
| 07-20 17:58:55 | 5 INFO Spreadshee  | tReport.onSheetFrame     | Load: 127ms         |               |         |         |       |

6. 切到"服务器端"页签下,在LOG界面找到"[SQL] executeQuery"相关记录,该记录即报表刷新数据时执行的相关SQL语句。后面的167ms中即此条 sql语句的执行时长。

| 浏览器端                                                                                                    | 服务器端                                                                                                    | 前后端通信                                                                                                    |                                                                                                    |                                                                                                    | 停止监控(M)                                                                                                | 清空所有(I)                                                                                        | 导出所有()                                                                   |
|----------------------------------------------------------------------------------------------------|----------------------------------------------------------------------------------------------------|----------------------------------------------------------------------------------------------------|----------------------------------------------------------------------------------------------------|----------------------------------------------------------------------------------------------------|----------------------------------------------------------------------------------------------------|------------------------------------------------------------------------------------------------|--------------------------------------------------------------------------|
| ERROR WA                                                                                                    | RN 🗹 INFO 🗹 D                                                                                                    | EBUG TRACE                                                                                                    |                                                                                                    |                                                                                                    |                                                                                                    |                                                                                                | 清                                                                        |
| 07-20 17:58:08 I<br>F124,T117.F110<br>T118.OrderID as<br>F111,T83.Produc<br>F116 from order<br>customers T119                       | DEBUG logSqlInf<br>as F125,T117.F1<br>F106,T118.Orde<br>ctName as F112,<br>rs T118 inner joir<br>on T119.Custom                       | o(smartbi.util.JdbcUtil:22) -<br>11 as F126,T117.F112 as F1<br>rDate as F107,T118.ShipNa<br>183.QuantityPerUnit as F11<br>o orderdetails T82 on T82.C<br>ierID = T118.CustomerID w                               | [SQL] Exec SQL: select T117.<br>27,T117.F113 as F128,T117.F<br>me as F108,T119.CompanyN<br>3,T82.UnitPrice as F114,T118<br>rderID = T118.OrderID inner<br>here 1=1) T117 limit 10001                                | F106 as F121,T117.F107<br>14 as F129,T117.F115<br>ame as F109,T119.Cont<br>Freight as F115,T82.Qu<br>join products T83 on T    | 7 as F122,T117.F<br>as F130,T117.F1<br>tactName as F1<br>iantity * T82.Un<br>'82.ProductID =           | F108 as F123,T1<br>16 as F131 from<br>10,T119.Address<br>itPrice *(1- T82.I<br>T83.ProductID   | 17.F109 as<br>n (select<br>s as<br>Discount ) a<br>inner join            |
| 07-20 17:58:09 I<br>F123,T117.F109<br>from (select T11<br>as F111,T83.Prot<br>as F116 from or<br>customers T119<br>07-20 17:58:09 I | DEBUG logSqlInfi<br>as F124,T117.F1<br>8.OrderID as F10<br>ductName as F11<br>ders T118 inner j<br>on T119.Custom<br>DEBUG logSqlInfi | o(smartbi.utilJdbcUtil:22)<br>10 as F125,T117.F111 as F1<br>)6,T118.OrderDate as F107,<br>12,T83.QuantityPerUnit as F<br>oin orderdetails T82 on T8<br>ierID = T118.CustomerID w<br>o(smartbi.utilJdbcUtil:22) - | [SQL] executeQuery: 167ms.<br>6,7117.F112 as F127,7117.F<br>[118.ShipName as F108,7119<br>113,782.UnitPrice as F114,71<br>.OrderID = T118.OrderID in<br>here 1=1) T117 limit 10001<br>[SQL] Exec SQL: insert into T | > select T117.F106 a<br>13 as F128,T117.F114 a<br>.CompanyName as F10<br>18.Freight as F115,T82.<br>er join products T83 o<br> | is F121,T117.F1<br>as F129,T117.F1<br>09,T119.Contact<br>Quantity * T82.<br>n T82.ProductIE<br>(2,7,7) | 07 as F122,T117.<br>15 as F130,T117<br>tName as F110,T<br>UnitPrice *(1- T&<br>) = T83.Product | .F108 as<br>7.F116 as F1:<br>F119.Addres<br>82.Discount<br>ID inner joir |
| 07-20 17:58:09 [                                                                                                    | DEBUG executeIr                                                                                                    | Database(smartbi.freeque                                                                                                    | y.querydata.store.DBSQLRes                                                                                                    | ultStore:1513) - query i                                                                                                    | result rows: 215                                                                                       | 4                                                                                              |                                                                          |

7. 点击"停止监控",即可停止监控信息

# 方法二: 查看操作日志

可以通过"查看操作日志"获取报表或数据集中执行的sql语句。设置如下:

1.记录"执行SQL"

进入"定制管理"-》"系统运维"-》"系统选项",找到"操作日志设置"

| 系统运维    | 系统选项        | į ×     |        |       |        |      |     |
|---------|-------------|---------|--------|-------|--------|------|-----|
| 公共设置    | 用户管理设置      | 查询设置    | 灵活分析 组 | 合分析设置 | 多维分析设置 | 页面设置 | 缓存设 |
| 公共设置    |             |         |        |       |        |      |     |
| 隐藏"我的   | 空间"模块:      |         |        | ○是◉否  |        |      |     |
| 业务主题    | 表关系:        |         |        | ◯全局◉♬ | 局部     |      |     |
| 操作日志    | 设置:         |         |        |       | 设置     |      |     |
| 添加表时    | 使用注释作为别名    | 5:      |        | ◉是○否  |        |      |     |
| 点击"设置"打 | 安钮,勾线"执行SQI | .",保存设置 |        |       |        |      |     |

| 设置操作日志                                                 | ×           |
|--------------------------------------------------------|-------------|
| 操作日志列表                                                 | 全选 全部不选     |
| > ☑ web链接                                              | ~           |
| > ☑ 用户<br>> ☑ 用户组                                      |             |
|                                                        |             |
| <ul> <li>&gt; 図 数据源言理</li> <li>&gt; 図 多维数据源</li> </ul> |             |
| <ul> <li>&gt; ☑ 资源节点</li> <li>&gt; ☑ 导入导出资源</li> </ul> |             |
| > ☑ 本地文档                                               | ~           |
| MISCE                                                  | 确定(O) 取消(C) |

注: 该设置勾选上则知识库中t\_opreationlog等日志表会记录相关的日志,若不需要时需要勾除该选项,避免知识库日志表过大。

2. 由于系统中存在缓存,打开报表时不一定执行sql语句,因此需要先清空系统缓存。进入"定制管理"→"系统运维",点击"清空缓存",进行清 空系统缓存

| 管理员工具集 |       |      |       |        |
|--------|-------|------|-------|--------|
|        | 系统选项  | 清空缓存 | 重建索引  | 移动设备管理 |
| C. C.  | 系统检查  | 操作日志 | 会话管理  | 查看发布资源 |
|        | 管理知识库 | 系统日志 | 调试工具集 |        |
|        |       |      |       |        |

3. 打开报表进行数据浏览或打开数据集预览数据

4. 进入 "定制管理" -> "查看操作日志"

| 管理员工具集 |       |      |       |        |
|--------|-------|------|-------|--------|
|        | 系统选项  | 清空缓存 | 重建索引  | 移动设备管理 |
| C. C.  | 系统检查  | 操作日志 | 会话管理  | 查看发布资源 |
|        | 管理知识库 | 系统日志 | 调试工具集 |        |
|        |       |      |       |        |

#### 打开操作日志,进行筛选,查看操作报表的时间段的日志记录,找到对应的"执行SQL"类型的记录

| 4 | - → 2   ★   <u>u</u>       | 图形 💼 视图 | 🖺 字段 🛛 🏠      | 设置 Σ 汇总          | 😰 参数 📗 🕞 导出 📾 🔍 定位 🔹 个人参数 🎁 透视                                                             |                                          |    |
|---|----------------------------|---------|---------------|------------------|--------------------------------------------------------------------------------------------|------------------------------------------|----|
| _ | 操作日志报表                     |         |               |                  |                                                                                            |                                          |    |
| ſ | 操作类型 执行SQL                 | ~ 开如    | 台时间* 2018-04- | -01 14:36:00 🗸 🗸 | 结束时间* 2018-04-18 14:36:00 🗸 查询报表(Q) 🗰 删除日志(D)                                              |                                          |    |
| Ì | [首页][上页] <b>[下页][尾页] 第</b> | 1页,共14  | 4页 每页 10 🦷    | 亍, 共 1434行       |                                                                                            |                                          |    |
|   | ↓时间                        | 登录用户    | 用户别名          | 操作类型             | 描述                                                                                         | 会话标识                                     | 详  |
|   | 2018-04-16 17:20:25        | admin   | 管理员           | 执行SQL            | (执行时长:3982ms;查询ID:I402883df0162cc06cc06b5fc0162cdb5e52505<br>d4;路径;;参数:[]:IP地址:127.0.0.1;} | 0EA5ED98939<br>A71BF247A02<br>70AA3AD52C | Eq |
|   | 2018-04-16 17:15:36        | admin   | 管理员           | 执行SQL            | (执行时长:3529ms;查询ID:I402883df0162cc06cc06b5fc0162cdb5e52505<br>d4;路径;;参数:[]:IP地址:127.0.0.1;} | 0EA5ED98939<br>A71BF247A02<br>70AA3AD52C | Eq |
|   | 2018-04-16 17:15:33        | admin   | 管理员           | 执行SQL            | (执行时长:3450ms;查询ID:I402883df0162cc06cc06b5fc0162cdb5e52505<br>d4;路径;;参数:[];IP地址:127.0.0.1;} | 0EA5ED98939<br>A71BF247A02<br>70AA3AD52C | Eq |
|   | 2018-04-16 17:15:21        | admin   | 管理员           | 执行SQL            | (执行时长:221ms;查询ID:l402883df0162cc06cc06b5fc0162cdb5e52505d<br>4;路径:;参数:[]:IP地址:127.0.0.1;}  | 0EA5ED98939<br>A71BF247A02<br>70AA3AD52C | Eq |

详细信息

| 2018-04-16 17:15:21 | admin | 管理员 | 执行SQL | (执行时长:219ms;查询ID:l402883df0162cc06cc06b5fc0162cdb5e52505d<br>4;路径;;参数:[];IP地址:127.0.0.1;) | 0EA5ED98939<br>A71BF247A02<br>70AA3AD52C | Eq |
|---------------------|-------|-----|-------|-------------------------------------------------------------------------------------------|------------------------------------------|----|
| 2018-04-16 17:13:37 | admin | 管理员 | 执行SQL | (执行时长:2ms;查询ID:I402883df0162cc06cc06b5fc0162cdba254a0649;<br>路径;;参数:[];IP地址:127.0.0.1;}   | 0EA5ED98939<br>A71BF247A02<br>70AA3AD52C | Eq |
| 2018-04-16 17:13:37 | admin | 管理员 | 执行SQL | (执行时长:5ms;查询ID:I402883df0162cc06cc06b5fc0162cdba254a0649;<br>路径;;参数:[];IP地址:127.0.0.1;}   | 0EA5ED98939<br>A71BF247A02<br>70AA3AD52C | Eq |
| 2018-04-16 17:13:14 | admin | 管理员 | 执行SQL | (执行时长:1ms;查询ID:I402883df0162cc06cc06b5fc0162cdba254a0649;<br>路径;;参数:[];IP地址:127.0.0.1;)   | 0EA5ED98939<br>A71BF247A02<br>70AA3AD52C | Eq |
|                     |       |     |       |                                                                                           |                                          |    |

## 点击详细信息一列的按钮

| ↓时间                 | 登录用户  | 用户别名 | 操作类型  | 描述                                                                                         | 会话标识                                     | 详细信息 |
|---------------------|-------|------|-------|--------------------------------------------------------------------------------------------|------------------------------------------|------|
| 2018-04-16 17:20:25 | admin | 管理员  | 执行SQL | (执行时长:3982ms;查询ID:I402883df0162cc06cc06b5fc0162cdb5e52505<br>d4;路径;;参数:[];IP地址:127.0.0.1;} | 0EA5ED98939<br>A71BF247A02<br>70AA3AD52C | EQ   |

在弹出的窗口中找到对应的SQL语句。第一个属性 执行时长中的 118ms即此sql语句的执行时长。

# 操作日志详细信息

| 执行时长:   | 118ms                                                                                                    |   |  |  |  |  |
|---------|----------------------------------------------------------------------------------------------------|---|--|--|--|--|
| IP地址:   | 192.168.2.118                                                                                                    |   |  |  |  |  |
| 数据源:    | northwind                                                                                                    |   |  |  |  |  |
|         | select<br>T253.F250 as F256,<br>T253.F251 as F257,<br>T253.F252 as F258,<br>T253.F172 as F259,<br>T253.F105 as F260,<br>T253.F136 as F261                                        | ^ |  |  |  |  |
| SOL内容·  | Irom<br>(select                                                                                                    |   |  |  |  |  |
| 3QLF3#. | T254.CompanyName as F250,<br>T254.Region as F251,<br>T111.UnitPrice * T111.Quantity as F252,<br>T108.ShipCity as F172,<br>T110.CategoryName as F105,<br>T112.ProductName as F136 |   |  |  |  |  |
|         | from<br>orders T108                                                                                                    |   |  |  |  |  |
|         |                                                                                                    |   |  |  |  |  |

关闭

 $\times$